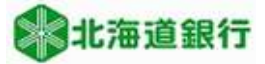

## 北海道銀行 ビジネスWEBサービスをご利用のお客様へ パソコン入替時電子証明書移行マニュアル (2021年4月5日現

本マニュアルでは、電子証明書方式のお客様がパソコンを入れ替える際の旧PCでの電子証明書失効手順 と、新パソコンでの電子証明書取得手順を説明いたします。

Windows8.1をご利用のお客様は、デスクトップUIのInternet Explorerからアクセスする必要があります。 Windows10をご利用のお客様は、Internet Explorerからアクセスする必要があります。

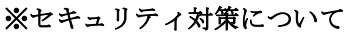

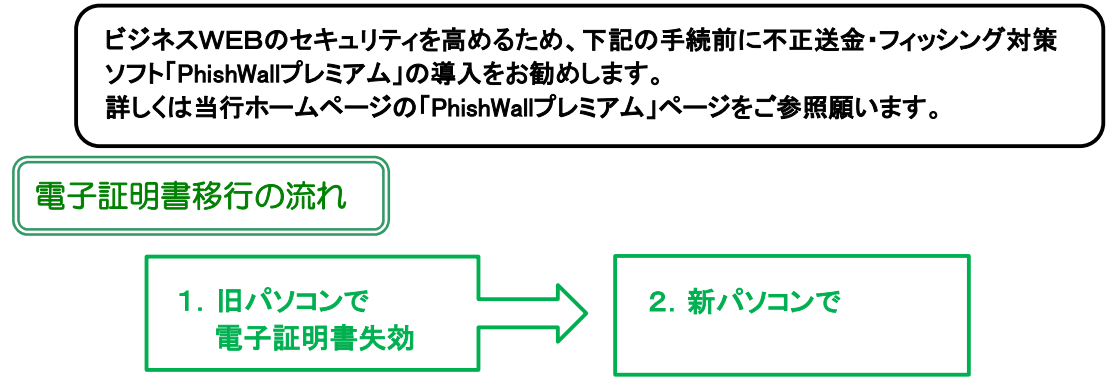

#### 電子証明書の更新方法

- 1. 旧パソコンで電子証明書失効
  - (1)失効方法の確認
     登録されているユーザの利用者区分や旧パソコンの状態により操作が異なりますので
     確認します。
     (ログイン後画面の右上「ログイン名」の左に (マスターユーザ)又) (管理者ユーザ)
     のマークが表示されています。

#### ①「マスターユーザ」の場合

- ・旧パソコンでログインすることができる → 「(2)電子証明書失効」へ
- ・旧パソコンでログインすることができない 他に「管理者ユーザ」がいる →「管理者ユーザ」の画面から「(2)電子証明書失効」へ

他に「管理者ユーザ」がいない →「電子証明書失効依頼書」を提出し銀行側で証明書失効 (ログインID、ログインパスワード、確認用パスワードが不明の場合は「各種パスワード変 更依頼書」提出) →手続き終了後「2.新パソコンで電子証明書取得」へ

#### ②「管理者ユーザ」の場合

- ・旧パソコンでログインすることができる → 「(2)電子証明書失効」へ
  - ・旧パソコンでログインすることができない →「マスターユーザ」又は他の「管理者ユーザ」の画面から「(2)電子証明書失効」へ
- ③「一般ユーザ」の場合
  - ・一般ユーザは電子証明書失効の権限が無いため、「マスターユーザ」又は「管理者ユーザ」の 画面から「(2)電子証明書失効」へ

### (2) 電子証明書失効

証明書失効

電子証明書失効は「マスターユーザ」又は「管理者ユーザ」のみが操作可能です。 「(1)失効方法の確認」で確認したユーザの画面から操作願います。

①ビジネスWEBサービスにログインし、「ユーザ設定」ボタンをクリックします。

| 北海道銀行           | 北海道銀行         ビジネスWEBサービス         辺 道磁太郎 協 2020年11月05日 14時06分53           文字サイズ ① ①         ①         〇〇アウト |             |                        |                 |    |        | 14時06分53秒<br>ログアウト |  |
|-----------------|----------------------------------------------------------------------------------------------------|-------------|------------------------|-----------------|----|--------|--------------------|--|
| <b>↑</b><br>ѫ−д | Q<br>残高照会<br>明細照会                                                                                           | (K)<br>振込振替 | 総合振込           給与・貸与振込 | ○ 口座振替<br>地方税納付 | 承認 | サービス連携 | <b>し</b><br>ユーザ設定  |  |

②業務選択メニューで「利用者管理」ボタンをクリックします。

| 非海道銀行 ビジネスWEBサービス |                          |             |                 |                 | <b>779</b> 道銀太郎<br>文字サイス | える 👘 大      | 1日 15時12分36秒<br>ログアウト |         |
|-------------------|--------------------------|-------------|-----------------|-----------------|--------------------------|-------------|-----------------------|---------|
| <b>ホ</b> ーム       | <b>Q</b><br>残高照会<br>明細照会 | (C)<br>振込振替 | 総合振込<br>給与・貸与振込 | ○ 口座振替<br>地方税納付 | 承認                       | ▶<br>サービス連携 | ユーザ設定                 |         |
| ユーザ設定             | 業務選択                     |             |                 |                 |                          |             |                       | BSSK001 |
| 企業管理              |                          |             | > 利用限度額         | 遺の照会や口座メ-       | Eの登録、先方                  | 負担手数料の変更等   | をおこなうことが              | べできます。  |
| 利用者管理             | Í.                       |             | > パスワート         | ドの変更や担当者の       | の登録・変更・                  | 削除等をおこなうこ   | とができます。               |         |
| 操作履歷照             | 숲                        |             | ご自身ま?           | こは他の利用者がな       | らこなった操作                  | の履歴照会をおこな   | うことができます              | F.      |

道銀太郎 様 2021年01月22日 14時37分31秒 総北海道銀行 ビジネスWEBサービス 文字サイズ 🐠 🕂 🗖 ウアウト 
 総合振込
 口座振替

 給与・貸与振込
 地方税納付
 0 R Q 0 6 A 残高照会 明細照会 水一厶 振込振替 承認 サービス連携 ユーザ設定 利用者管理 作業内容選択 BRSK001 自身の情報の変更・照会 ログインパスワード、確認用パスワードを変更できます。 利用者情報の管理 利用者情報の管理 利用者情報の新規登録、登録されている利用者情報の照会、変更、または削除が可能です。 利用者停止·解除 利用者のサービス停止、停止解除が可能です。 証明書失効

電子証明書の失効が可能です。

③作業内容選択メニューで「証明書失効」ボタンをクリックします。

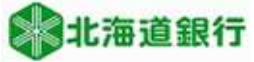

④失効する利用者を「選択」し、「決定」ボタンをクリックします。

|       | 利用者一覧       | ĩ         |               |       |           |              |      | BRSK01 |
|-------|-------------|-----------|---------------|-------|-----------|--------------|------|--------|
| 明智を選択 | R 証明書失効     | 失効完了      |               |       |           |              |      |        |
| 電子証明語 | 書の失効を行う利用者  | 皆を選択し、「決定 | :」 ボタンをクリックして | ください。 |           |              |      |        |
| 利用者·  | 一覧          |           |               |       |           |              |      |        |
|       |             |           |               |       | 並び順:      | ログインID ▼     | 昇順 ▼ | (再表示)  |
|       |             |           |               |       |           | 証明書有効        |      |        |
| 0     | dougintarou | 道銀太郎      | マスタユーザ        | 発行済   | 2021年10月0 | 1日 10時10分30新 | 办    |        |

⑤ログインIDを確認し、「確認用パスワード」を入力後「失効」ボタンをクリックします。 (表示されている「ログインID」は新PCで電子証明書取得時に入力しますのでお忘れに ならないようにご注意願います。)

| 利用者管理 証明書失効確認                                            | 1                                                                | BRSK019 |  |  |  |  |  |  |
|----------------------------------------------------------|------------------------------------------------------------------|---------|--|--|--|--|--|--|
| 利用者を選択 証明書失効 失                                           | U用者を選択                                                           |         |  |  |  |  |  |  |
| 以下の利用者の電子証明書を失効し<br>確認用パスワードを入力し、「失効<br>「ソフトウェアキーボード」のアイ | ます。<br>ボタンをクリックしてください。<br>コンをクリックすると、確認用バスワードをクリックして入力することができます。 |         |  |  |  |  |  |  |
| 証明書失効の対象利用者                                              |                                                                  |         |  |  |  |  |  |  |
| ログインID                                                   | dougintarou                                                      |         |  |  |  |  |  |  |
| 利用者名                                                     | 道銀大郎                                                             |         |  |  |  |  |  |  |
| 証明書状態                                                    | 発行済                                                              |         |  |  |  |  |  |  |
| 証明書有効期限                                                  | 2021年10月01日 10時10分30秒                                            |         |  |  |  |  |  |  |
| 認証項目                                                     |                                                                  |         |  |  |  |  |  |  |
| 確認用バスワード 必須                                              | •••••                                                            |         |  |  |  |  |  |  |
|                                                          | 反る 失効                                                            |         |  |  |  |  |  |  |

⑥証明書失効結果画面が表示されます。

これで電子証明書失効操作は終了ですので、「ログアウト」や「トップページへ」等のボタンを クリックし、操作を終了します。

| 利用者管理     | 証明書失効結果    |                 | BRSK020 |  |  |  |  |
|-----------|------------|-----------------|---------|--|--|--|--|
| 「ログアウト」 オ | ボタンをクリックして | こ、ブラウザを閉じてください。 |         |  |  |  |  |
| 証明書の失効    | 結果         |                 |         |  |  |  |  |
| ログインID    |            | dougintarou     |         |  |  |  |  |
| 利用者名      |            | 道銀太郎            |         |  |  |  |  |
| 証明書状態     |            | 失劾済             |         |  |  |  |  |
|           |            |                 |         |  |  |  |  |
|           |            | (× בלידלים)     |         |  |  |  |  |

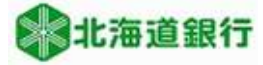

# 新パソコンで電子証明書取得 ※電子証明書の発行はInternet Explorer以外ではできません

①当行ホームページから「道銀ビジネスWEBサービス ログイン」画面を開きます。 「電子証明書発行」をクリックします。

| ②北海道銀行 ビジネスWEBサ                                                                                                    | ービス                                                                                                    | 2021年03月03日 14時01分05秒<br>文字サイズ 🐠 中 大          |
|----------------------------------------------------------------------------------------------------|----------------------------------------------------------------------------------------------------|-----------------------------------------------|
| コグイン                                                                                                    |                                                                                                    | BLGI00:                                       |
| ◆ビジネスWEBサービスではブラウザの「戻る」「進む」<br>○ 単子証明書方式のお客様がサービスにログインする場合!<br>○ ID(スワード方式のお客様がサービスにログインする場。<br>ボタンをクリックしてください。<br>※ログインID、ログインパスワードは英文字の大文字・小<br>※「ソフトウェアキーボード」のアイコンをクリックする。 | ボタンは使わないでください。<br>と 「電子証明書ロジイン」ボタンをクリックしてください。<br>3は、ログインIDとログインバスワードを入力し、「ログイン」<br>文学を区別します。<br>と、ログインパスワードをクリックして入力することができます。 |                                               |
| 電子証明書方式のお客様                                                                                                    |                                                                                                    |                                               |
| 電子証明書ログイン                                                                                                    | 初めてご利用されるお客様<br>ログインID取得                                                                                                    |                                               |
| 電子証明書発行                                                                                                    | 電子証明書方式のお客様がログインID取得もしくは電<br>行」ボタンをクリックします。<br>※会曜日22:00〜土曜日4:00は電子証明書の発行はでき                                                    | 子証明書取得をする場合は、「電子証明書発<br>ません。                  |
| スマートサービスをご利用のお客様/ID                                                                                                    | ・バスワード方式のお客様                                                                                                    |                                               |
| ログインID                                                                                                    | 初めてご利用されるお客様                                                                                                    |                                               |
| ログインパスワード                                                                                                    | IDパスワード方式のお客様がログイン I Dを取得(また<br>得」ボタンをクリックしてください。<br>ログインIDやバスワードを失念し、ログインIDを再取得<br>要です。                                        | は再取得)する場合は、「ログイン I D取<br>する場合、お取引店にて書面での手続きが必 |
| ログイン                                                                                                    | ログインID取得                                                                                                    |                                               |
|                                                                                                    | 北海道銀行ホームページへ                                                                                                    |                                               |

②証明書取得認証画面が表示されます。ログイン I D とログインパスワードを入力し、 「認証」ボタンをクリックします。

| 証明書取得 証明書取得言                                                  | 2.1                                                                                                    | BSMS001                                                                    |                 |
|---------------------------------------------------------------|----------------------------------------------------------------------------------------------------|----------------------------------------------------------------------------|-----------------|
| 個人認証 証明書取得 処理                                                 | 里中 》 取得完了                                                                                                  |                                                                            |                 |
| 初めてログインIDを取得                                                  | されるお客様                                                                                                    |                                                                            |                 |
| 初めてログインするマスターユーザの<br>「ログインID取得」ボタンをクリック<br>担当者の方はログインID取得不要です | )方は電子証明書発行の前にログインIDの取得が必要です。<br>フレてログインIDを取得してください。<br>F。管理者から通知されたログインID、ログインバスワードを入力し「認証」ボタンをクリックしてください。 |                                                                            |                 |
|                                                               | ログインID取得                                                                                                   | 入替前                                                                        | のパソコンで利         |
| ログインID取得まで完了                                                  | しているお客様                                                                                                    |                                                                            | いたログインID        |
| ログインID取得済で電子証明書を取得<br>ログインIDとログインパスワードを入                      | Bされていない方、電子証明書が失効され再取得される方は<br>い力し、「認証」ポタンをクリックしてください。                                                     | くした くちょう くうしん とつグ・<br>くちょう かくしょう かくしょう しょう しょう しょう しょう しょう しょう しょう しょう しょう | (ンパスワード<br>」ます。 |
| ログインロ                                                         | dougintarou                                                                                                |                                                                            |                 |
| ログインパスワード                                                     |                                                                                                    |                                                                            |                 |
|                                                               |                                                                                                    |                                                                            |                 |
|                                                               | 141207 E6411                                                                                               |                                                                            |                 |
| 1                                                             |                                                                                                    |                                                                            |                 |

③電子証明書の発行確認画面が表示されます。「発行」ボタンをクリックします。

| 証明書取得 証明書発行確認                                  | BSMS002 |
|------------------------------------------------|---------|
| 個人認証 紅明體発行 処理中 発行発了                            |         |
| 電子証明書の発行を行います。<br>証明書の発行を行うには、「発行」ボタンを押してください。 |         |
| 発行                                             |         |
| (× 中断して賭しる)                                    |         |

Windowsから「Webアクセスの確認」メッセージが出力されるので、「はい」をクリックしてください。

| Web アク | セスの確認 ×                                                                                                    |
|--------|----------------------------------------------------------------------------------------------------|
| Â      | 20 Web サイトはユーザーの代わりにデジタル証明書の操作を生活行します。<br>http://westAtkizcd.amscene.jp/08/2 (00A036)/memol (20185M5002<br>501 daylescaland-601720E7591436020F0845601255010FFF<br>AEB78E109F7511332824602034523606085CAR_00A0303,00115<br>enver1D = 5500243504684m153T=4466484m84m1648-0016<br>33564425214454201455146554914431126784540141548540104548014<br>denver1D=650024574655495414431126785430104548014<br>denver1d=05002457945378484848554801458548014548014<br>bio-&Aniddensin=0.55146554914441126785430104548014<br>denver1d=050024797455378484848487840200<br>1.1-0-01015(7):07345378484848478478200<br>1.1-0-01015(7):0734537848484847878780<br>1.1-0-01015(7):0734537848484878787878<br>2.0-metrolife.jp/3945378485484878878878<br>2.0-metrolife.jp/3945378484848788788788<br>(12-07) |
| 証明書取   | 得 証明書発行結果                                                                                                    |
| 個人認証   | □ 証明書発行 处理中 発行充了                                                                                                    |
|        |                                                                                                    |
|        | ただいま電子証明書をインストール中です。しばらくお待ちください。                                                                                                    |

ブラウザの「更新」ボタン、「戻る」ボタンはご利用にならないようお願いします。

もう一度「Webアクセスの確認」メッセージが出力されるので、「はい」をクリックして ください。

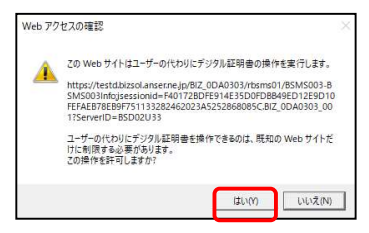

電子証明書の取得が完了しました。

「閉じる」をクリックします。

| E明書取得 証明書発行結果                                                                                                    | BSM5004 |
|----------------------------------------------------------------------------------------------------|---------|
| 風人認証 🖉 証明書発行 🚽 処理中 🔰 発行充了                                                                                                    |         |
| 電子証明書の発行とインストールが完了しました。<br>「限じる」ボタンをクリックして、ブラウザを閉じてください。<br>*電子証明書を特効にするには、一度全てのブラウザを閉じてください<br>*電子証明書の体験期は、発行なは常です。<br>*有効明問意賞7040日前に、ログイン後のトップペーシおよび電子メールでお知らせします。         |         |
| 電子証明書の発行結果                                                                                                    |         |
| 地丁亚的普片树                                                                                                    |         |
| Organization = The Hokkaido Bank,Ltd.<br>Organizational Unit = The Hokkaido Bank,Ltd. TEST CA - G4<br>Common Name = The Hokkaido Bank,Ltd. 1111111 A001 20201105134515870063 |         |
| シリアル番号=1643c50060a30933db4ff064cc8edeb8                                                                                                    |         |
|                                                                                                    |         |
|                                                                                                    |         |

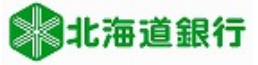

お客様のご利用環境によっては確認メッセージが表示されることがあります。

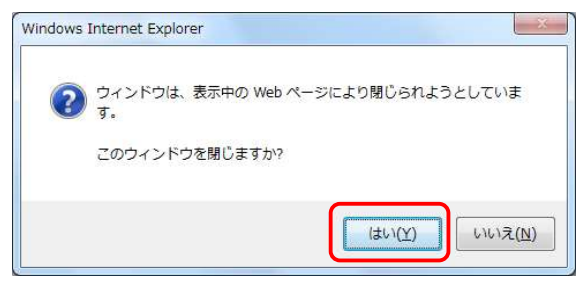

「はい」をクリックしてウインドウを閉じます。

以上で**電子証明書の更新手続は終了**しました。

**北海道銀行のホームページも含め全てのブラウザを一旦閉じてから、**ログイン画面の 「電子証明書ログイン」ボタンよりビジネスWEBサービスをご利用下さい。

| 総北海道銀行 ビジネスWEBサー                                                                                                    | ービス                                                                                                    | 2021年03月03日 14時01分05秒<br>文字サイズ 🕼 🗭 大          |
|----------------------------------------------------------------------------------------------------|----------------------------------------------------------------------------------------------------|-----------------------------------------------|
| ログイン                                                                                                    |                                                                                                    | BLGI001                                       |
| <ul> <li>◆ビジネスWEBサービスではプラウザの「戻る」「進む」ボ</li> <li>● 電子証明書方式のお客様がサービスにログインする場合は、</li> <li>○ ID/(スワード方式のお客様がサービスにログインする場合は、<br/>ボウランをクリックしてください、</li> <li>※ログインDD. ログインパ(スワードは英文字の大文字・小文</li> <li>※「リフトウェアキーボード」のアイコンをクリックすると</li> </ul> | タンは使りないでください。<br>「電子証明書ログイン」ボタンをクリックしてください。<br>4、ログインIDとログインパスワードを入力し、「ログイン」<br>学を区別します。<br>、ログインパスワードをクリックして入力することができます。 |                                               |
| 電子証明書方式のお客様                                                                                                    | 初めてご利用されるお客様                                                                                                    |                                               |
| 電子証明書ロクイン                                                                                                    | ログインID取得<br>電子証明書方式のお客様がログインID取得もしくは電<br>行」ボタンをクリックします。<br>※金曜日22:00〜士曜日4:00は電子証明書の発行はでき                                  | 子証明書取得をする場合は、「電子証明書発<br>ません。                  |
| スマートサービスをご利用のお客様/ID・                                                                                                    | バスワード方式のお客様                                                                                                    |                                               |
| ログインID                                                                                                    | 初めてご利用されるお客様                                                                                                    |                                               |
| ログインパスワード                                                                                                    | ID/(スワード方式のお客様がログインIDを取得(また<br>得」ボタンをクリックしてください。<br>ログインIDやJ(スワードを失念し、ログインIDを再取る<br>要です。                                  | :は再取得)する場合は、「ログインID取<br>身する場合、お取引店にて書面での手続きが必 |
| ログイン                                                                                                    | ログインID取得                                                                                                    |                                               |
|                                                                                                    | 北海道銀行ホームページへ                                                                                                    |                                               |

以 上